## คู่มือการติดตั้ง Certificate SSL

#### 1. ตัวอย่างการติดตั้ง SSL certificate บนระบบปฏิบัติการ Centos (nginx)

### 1.1.ติดตั้ง โมดูล mod\_ssl

พิมพ์คำสั่ง # yum install mod\_ssl

#### 1.2.Upload ไฟล์ certificate ขึ้นเว็บ server ประกอบด้วยไฟล์

- certificate2024.pem copy them to path /etc/pki/tls/certs/
- PrivateKey2024.key copy them to path /etc/pki/tls/private/
- IntermediateCA2024.crt copy them to path /etc/pki/tls/certs/

# 3.ทำการติดตั้ง SSL โดยเข้าไปแก้ไขไฟล์ ssl.conf ใน apache ที่ path /etc/httpd/conf.d/ssl.conf (แก้ไข document root และ servername ให้ถูกต้อง)

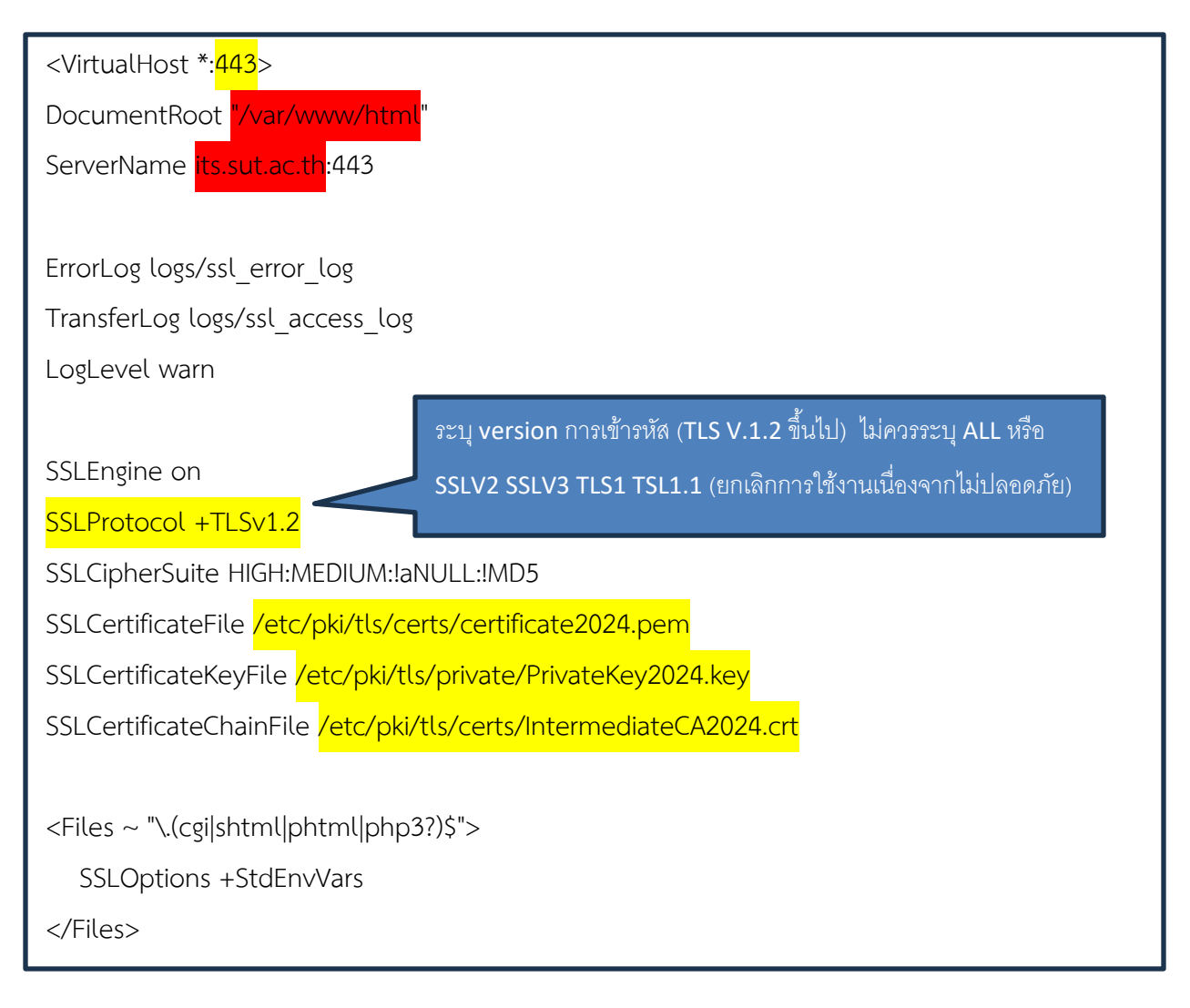

<Directory "/var/www/cgi-bin">

SSLOptions +StdEnvVars

</Directory>

BrowserMatch "MSIE [2-5]" \

nokeepalive ssl-unclean-shutdown  $\$ 

downgrade-1.0 force-response-1.0

CustomLog logs/ssl\_request\_log \

"%t %h %{SSL\_PROTOCOL}x %{SSL\_CIPHER}x \"%r\" %b"

</VirtualHost>

# 1.4 ใช้คำสั่ง restart Apache

พิมพ์คำสั่ง # service httpd restart

# 2. ตัวอย่างการติดตั้ง SSL certificate บนระบบปฏิบัติการ Ubuntu (Apache)

### 2.1 Upload ไฟล์ certificate ขึ้นเว็บ server ประกอบด้วยไฟล์

- certificate2024.pem copy them to path /etc/ssl/certs/
- PrivateKey2024.key copy them to path /etc/ssl/private/
- IntermediateCA2024.crt copy them to path /etc/apache2/ssl.crt/

#### 2.2 แก้ไขไฟล์ Apache VirtualHost ที่ path /etc/apache2/<mark>sites-available</mark>/default-ssl.conf

| <ifmodule mod_ssl.c=""></ifmodule>                                               |  |
|----------------------------------------------------------------------------------|--|
| <virtualhost _default_:443=""></virtualhost>                                     |  |
| ServerAdmin webmaster@localhost                                                  |  |
| ServerName idm.sut.ac.th:443                                                     |  |
| DocumentRoot /var/www/html                                                       |  |
| ErrorLog \${APACHE_LOG_DIR}/error.log                                            |  |
| CustomLog \${APACHE_LOG_DIR}/access.log combined                                 |  |
|                                                                                  |  |
| # SSL Engine Switch:                                                             |  |
| # Enable/Disable SSL for this virtual host.                                      |  |
| SSLEngine on                                                                     |  |
| SSLProtocol +TLSv1.2                                                             |  |
| SSLCertificateFile <mark>/etc/ssl/certs/certificate2024.pem</mark>               |  |
| SSLCertificateKeyFile / etc/ssl/private/PrivateKey2024.key                       |  |
| SSLCertificateChainFile <mark>/etc/apache2/ssl.crt/IntermediateCA2024.crt</mark> |  |
|                                                                                  |  |
| <filesmatch "\.(cgi shtml phtml php)\$"=""></filesmatch>                         |  |
| SSLOptions +StdEnvVars                                                           |  |
|                                                                                  |  |
| <directory cgi-bin="" lib="" usr=""></directory>                                 |  |
| SSLOptions +StdEnvVars                                                           |  |
|                                                                                  |  |
|                                                                                  |  |
| BrowserMatch "MSIE [2-6]" \                                                      |  |

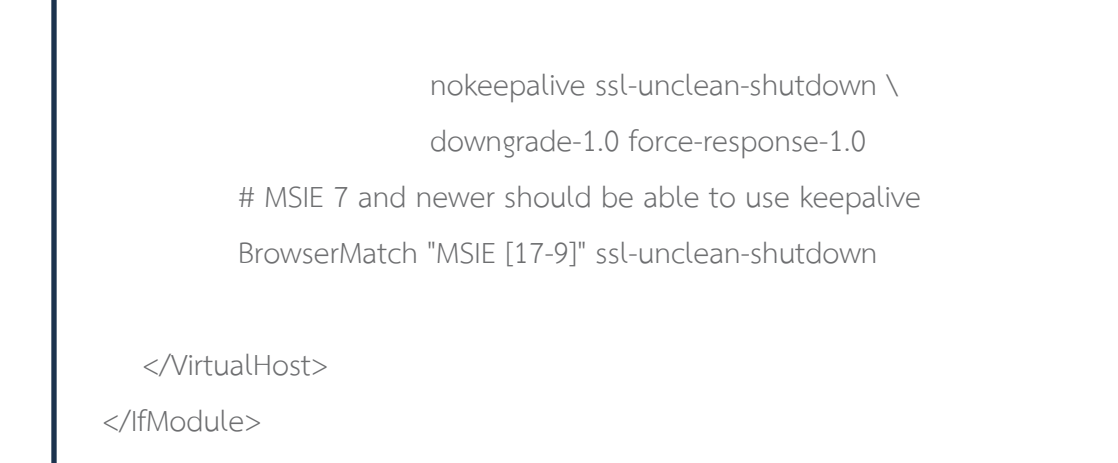

#### 2.3 ใช้คำสั่ง restart Apache

พิมพ์คำสั่ง # sudo service apache2 restart

#### 3. ตัวอย่างการติดตั้ง SSL certificate บนระบบปฏิบัติการ Centos (Nginx)

# 3.1 Upload ไฟล์ certificate ขึ้นเว็บ server ประกอบด้วยไฟล์

- certificate2024.pem copy them to path /etc/ssl
- PrivateKey2024.key copy them to path /etc/ssl
- IntermediateCA2024.crt copy them to path /etc/ssl

#### 3.2 แก้ไขไฟล์ virtual.conf ที่ path /etc/nginx/conf.d/virtual.conf

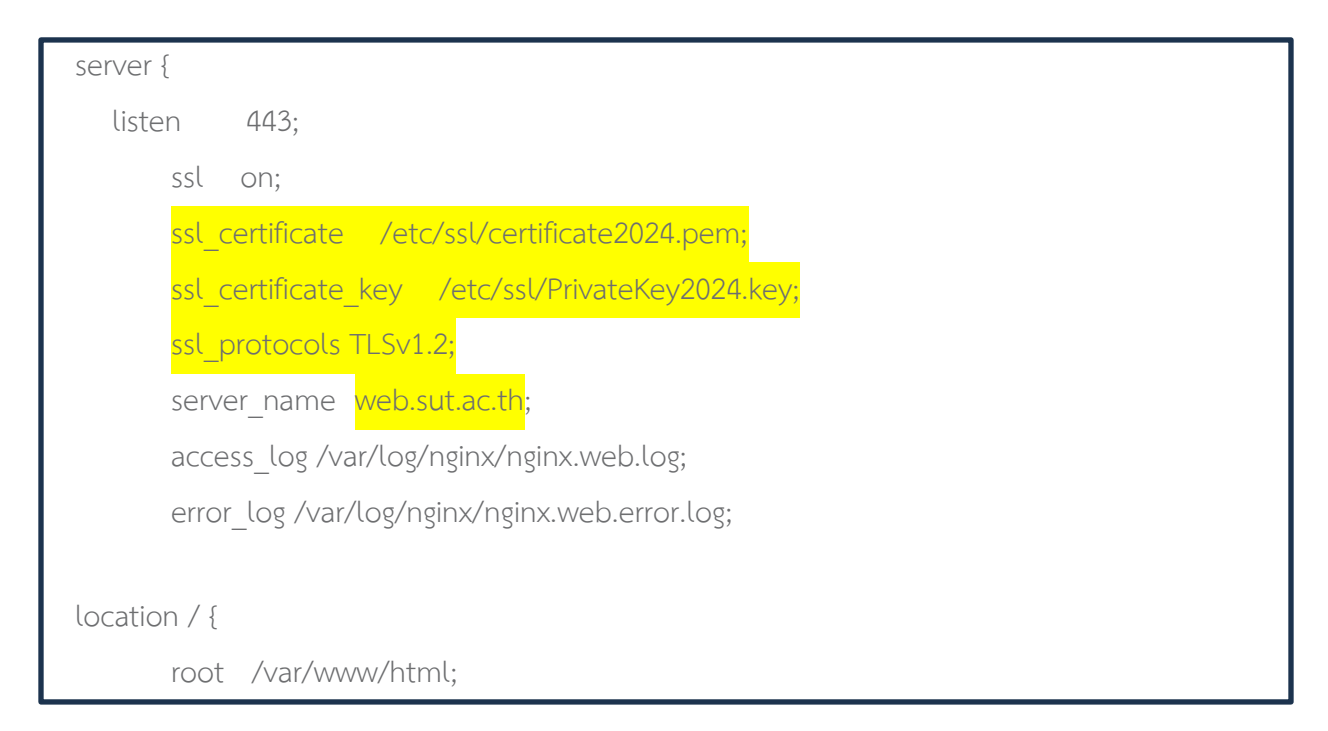

```
index index.php index.html index.htm;
try_files $uri $uri/ /index.php?$args;
}
location ~ \.php$ {
root /var/www/html;
fastcgi_split_path_info ^(.+\.php)(/.+)$;
fastcgi_pass unix:/var/run/php-fpm/php-fpm.sock;
fastcgi_index index.php;
include fastcgi_params;
fastcgi_param SCRIPT_FILENAME $document_root$fastcgi_script_name;
fastcgi_param SCRIPT_NAME $fastcgi_script_name;
}
```

#### 3.3 ใช้คำสั่ง restart nginx&php

พิมพ์คำสั่ง # service nginx restart && service php-fpm restart

4. ตัวอย่างการติดตั้ง SSL Certificate สำหรับ windows server (อ้างอิง Windows Server 2012)

4.1. เข้าสู่ Microsoft Management Console (MMC) โดยไปที่ run >> mmc

|                                 |               | Run                                                                                                    | x  |                                           |
|---------------------------------|---------------|----------------------------------------------------------------------------------------------------|----|-------------------------------------------|
|                                 |               | Type the name of a program, folder, document, or Internet<br>resource, and Windows will open it for you. |    |                                           |
| Programs and <u>F</u> eatures   | <u>O</u> pen: | mmc ~                                                                                                    |    |                                           |
| Power Options                   |               | This task will be created with administrative privileges.                                                |    |                                           |
| Event Viewer                    |               |                                                                                                    |    |                                           |
| System                          |               |                                                                                                    |    |                                           |
| Device <u>M</u> anager          |               | OK Cancel Browse                                                                                         |    |                                           |
| Network Connections             |               |                                                                                                    | _  |                                           |
| Dis <u>k</u> Management         |               |                                                                                                    |    |                                           |
| Computer Management             |               |                                                                                                    |    |                                           |
| <u>C</u> ommand Prompt          |               |                                                                                                    |    |                                           |
| Command Prompt ( <u>A</u> dmin) |               |                                                                                                    |    |                                           |
| Task Manager                    |               |                                                                                                    | ws | Server 2012 R2                            |
| Control Panel                   |               |                                                                                                    |    |                                           |
| File Explorer                   |               |                                                                                                    |    |                                           |
| Search                          |               |                                                                                                    |    |                                           |
| Run                             |               |                                                                                                    |    |                                           |
| Shut down or sign out           |               |                                                                                                    |    |                                           |
| Desktop                         | -             |                                                                                                    |    | 10                                        |
|                                 |               |                                                                                                    |    | <ul> <li>No 10/2</li> <li>10/2</li> </ul> |

4.2 เลือกที่เมนู File >> Add/Remove Snap-in >> เลือก Certificates และกด Add

| <b>a</b>                                        | Console1 - [Console Root]                | - • ×        | Ad                                                                                                    | ld or Remove Snap-ins                                                                       |
|-------------------------------------------------|------------------------------------------|--------------|----------------------------------------------------------------------------------------------------|---------------------------------------------------------------------------------------------|
| File Action View Favorites Window<br>New Ctrl+N | Help                                     | _ # ×        | You can select snap-ins for this console from those av<br>extensible snap-ins, you can configure which extensio                                                                                                    | ailable on your computer and configure the selected set of snap-ins. For<br>ns are enabled. |
| Open Ctrl+O                                     |                                          | Actions      | Available snap-ins:                                                                                                    | Selected snap-ins:                                                                          |
| Save Ctrl+S                                     | There are no items to show in this view. | Console Root | Snap-in Vendor A                                                                                                    | Console Root Edit Extensions                                                                |
| Save As<br>Add/Remove Snap-in Ctrl+M            |                                          | More Actions | ActiveX Control Microsoft Cor<br>Manager Microsoft Cor                                                                                                    | Remove                                                                                      |
| Options<br>Recent File                          |                                          |              | Component dervices Microsoft Cor                                                                                                    | Move Up                                                                                     |
| Exit                                            |                                          |              | Device Manager Microsoft Cor     Disk Management Microsoft Cor     Disk Management Microsoft Cor     Folder Microsoft Cor     Group Policy Object Microsoft Cor     IP Security Monitor Microsoft Cor     IP Security Monitor Microsoft Cor | Add >                                                                                       |
|                                                 |                                          |              | Link to Web Address Microsoft Cor                                                                                                    | Advanced,                                                                                   |
|                                                 |                                          |              | Description:                                                                                                    |                                                                                             |
|                                                 |                                          |              | The Certificates shap in allows you to browse the cor                                                                                                    | ntents of the certificate stores for yourself, a service, or a computer.                    |
| Quits the program and prompts to save documen   | ts.                                      |              |                                                                                                    | OK Cancel                                                                                   |

4.3 เลือก Computer Account >> Next >> Local Computer >> Finish

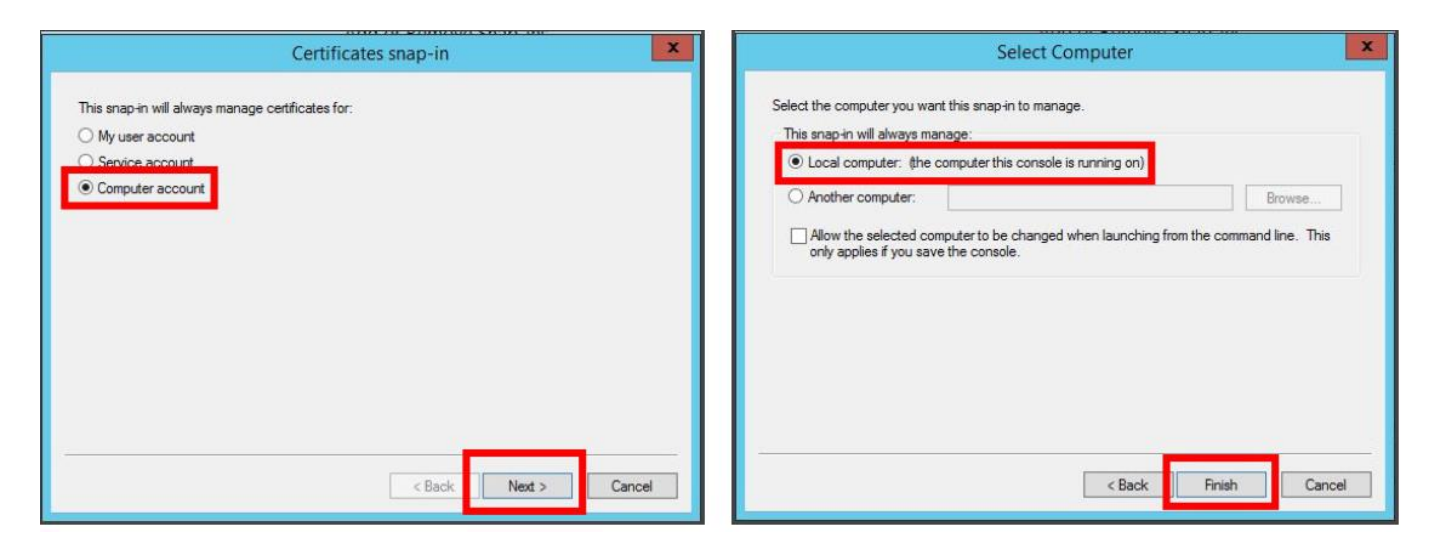

4.4. จากนั้น ไปที่หน้าหลักของ Microsoft Management Console (MMC) แล้วไปที่ Certificates

(Local Computer) >> Personal >> Certificates ดังรูป

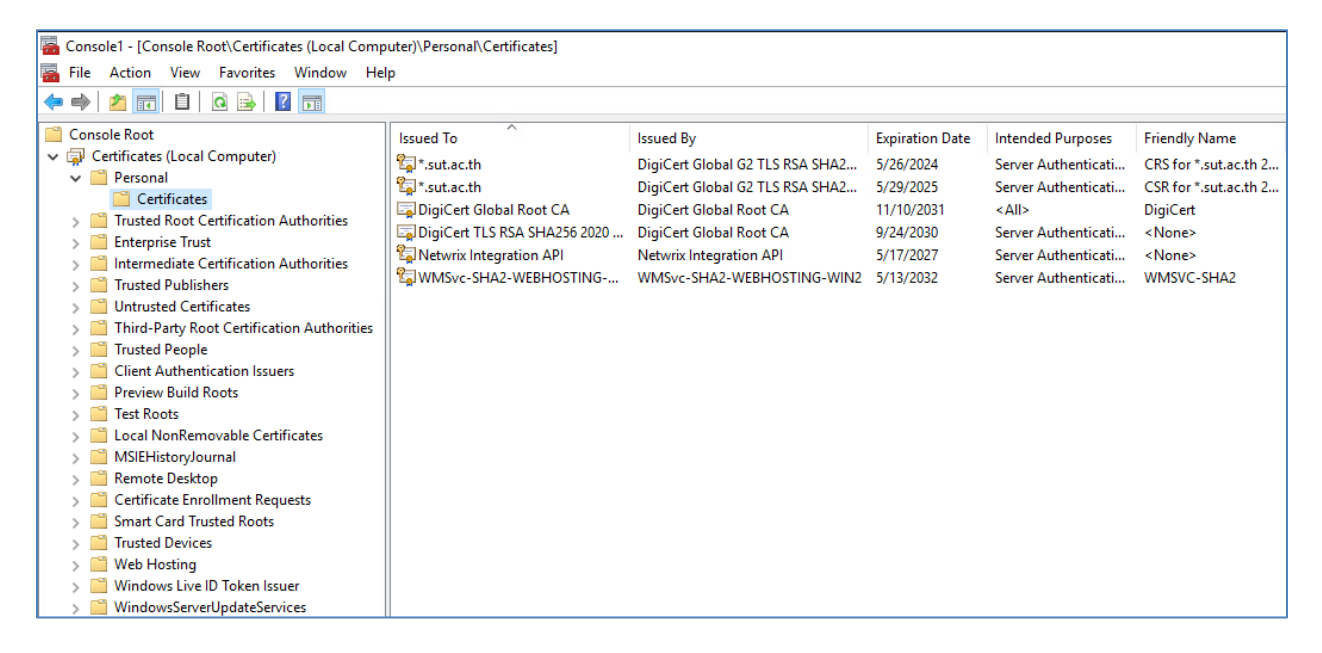

4.5 คลิกขวาที่โฟลเดอร์ Certificates ที่อยู่ภายใต้ Personal เลือก All task >> Import

จากนั้น เลือกไฟล์ .pfx จาก ที่เตรียมไว้ แล้วกด Next

| <b>1</b>                                            | Console1 - (Conso          | ole Root\Certificates (Local Computer)\P    | ersonal\Certificates]   | X                  |
|-----------------------------------------------------|----------------------------|---------------------------------------------|-------------------------|--------------------|
| File Action View Fi                                 | avorites Window Help       |                                             |                         | _ # X              |
|                                                     |                            |                                             |                         |                    |
| Console Root                                        | Issued To                  | Issued By                                   | Expiration Date Intende | Actions            |
| a  Certificates (Local Cort<br>a  Personal          | mpute Microsoft Exchange S | Server Aut Microsoft Exchange Server Auth C | 10/30/2021 Server A     | Certificates 🔺     |
| Certif                                              | Tasks +                    | Repuert New Certificate                     | 11/23/2021 Server /     | More Actions       |
| b Trusted F<br>b Enterprise Vie                     | ew +                       | Import                                      |                         | WMSvc-WINSERVERT + |
| Intermed Net                                        | ew Window from Here        | Advanced Operations                         |                         | More Actions       |
| D Trusted F Net Net Net Net Net Net Net Net Net Net | ew Taskpad View            |                                             |                         |                    |
| þ 📫 Third-Pai Re                                    | rfresh                     |                                             |                         |                    |
| Trusted F Exp<br>Client Au                          | port List                  |                                             |                         |                    |
| þ 🧰 Remote 🕻 🛛 He                                   | elp                        |                                             |                         |                    |
| b Certificate Enrollm<br>b Smart Card Truste        | nent R<br>vd Roo           |                                             |                         |                    |
| Trusted Devices                                     |                            |                                             |                         |                    |
| Web Hosting Windows Live ID T                       | Token                      |                                             |                         |                    |
|                                                     |                            |                                             |                         |                    |
|                                                     |                            |                                             |                         |                    |
|                                                     |                            |                                             |                         |                    |
|                                                     |                            |                                             |                         |                    |
|                                                     |                            |                                             |                         |                    |
|                                                     |                            |                                             |                         |                    |
|                                                     |                            |                                             |                         |                    |
|                                                     |                            |                                             |                         |                    |
|                                                     |                            |                                             |                         |                    |
|                                                     |                            |                                             |                         |                    |
| < II                                                | ) (                        | 10                                          | >                       |                    |
| Add a certificate to a store                        |                            |                                             |                         |                    |

| ertificate Import Wizard                                                                                                    |                           |
|----------------------------------------------------------------------------------------------------|---------------------------|
| to Import<br>Specify the file you want to import.                                                                                                    |                           |
| File name:                                                                                                    |                           |
| C:\Users\Administrator\Desktop\export.pfx                                                                                                    | Browse                    |
| Personal Information Exchange-PKCS #12 (.PFX,.P1<br>Cryptographic Message Syntax Standard-PKCS #7 C<br>Microsoft Serialized Certificate Store (.SST) | 2)<br>:ertificates (.P78) |
|                                                                                                    | Next                      |

4.6 ทำการใส่รหัสผ่านที่ได้รับจากศูนย์คอมพิวเตอร์

| Private key | protection                                                                                                    |
|-------------|----------------------------------------------------------------------------------------------------|
| l o mai     | itain security, the private key was protected with a password.                                                                                |
| Type t      | he password for the private key.                                                                                                    |
| Passw       | ord:                                                                                                    |
| ••          | •••                                                                                                    |
|             | Display Password                                                                                                    |
| Import      | options:                                                                                                    |
|             | Enable strong private key protection. You will be prompted every time the<br>private key is used by an application if you enable this option. |
|             | Mark this key as exportable. This will allow you to back up or transport your<br>keys at a later time.                                        |
| <b>v</b>    | Include all extended properties.                                                                                                    |
|             |                                                                                                    |

4.7. เลือก "Automatically select the certificate store based on the type of certificate"
 จากนั้นกด Next เมื่อถึงหน้า Completing the Certificate Import Wizard กด Finish

| € <i>9</i> ( | ertificate Import Wizard                                                                                 |
|--------------|----------------------------------------------------------------------------------------------------|
| Cer          | t <b>ificate Store</b><br>Certificate stores are system areas where certificates are kept.               |
|              | Windows can automatically select a certificate store, or you can specify a location for the certificate. |
|              | Automatically select the certificate store based on the type of certificate                              |
|              | Place all certificates in the following store     Cartificate states:                                    |
|              | Personal Browse                                                                                          |
|              |                                                                                                    |
|              |                                                                                                    |
| Lear         | n more about <u>certificate stores</u>                                                                   |
|              |                                                                                                    |
|              | Next Cancel                                                                                              |

 ขั้นตอนต่อมา ทำการติดตั้ง Intermediate CA โดยไปที่ MMC Console > Certificates (Local Computer) ที่เปิดไว้ก่อนหน้านี้

4.9. ที่หน้าหลัก ให้คลิกที่ Certificates (Local Computer) >> เลือก "Intermediate Certification Authorities >> Certificate" จากนั้นคลิกขวา All Tasks >> Import

| Recycle Bin |                                                                                                    |                                                |                                |                      | 7. už ustar 7. už |          |            |
|-------------|----------------------------------------------------------------------------------------------------|------------------------------------------------|--------------------------------|----------------------|-------------------|----------|------------|
|             | 🚡 Console1 - [Conso                                                                                                    | le Root\Certificates (Local Co                 | mputer)\Intermediate Certifica | ition Auth           | orities 🗕 🗖       | x        |            |
|             | Eile <u>A</u> ction <u>V</u> iew                                                                                                    | Fav <u>o</u> rites <u>W</u> indow <u>H</u> elp |                                |                      | _ <u>+</u>        | r ×      |            |
|             | 🗢 🔿 🖄 🖬 📋                                                                                                    |                                                |                                |                      |                   | _        |            |
|             | Console Root                                                                                                    | Computer)                                      | Issued To                      | Issued By            | Actions           |          |            |
|             | Personal                                                                                                    | computery                                      | Root Agency                    | Nicrosof<br>Root Age | Certificates      | <b>^</b> |            |
|             | ⊿ 📔 Trusted Root C                                                                                                    | ertification Authorities                       | www.verisign.com/CPS Incorp    | Class 3 Pi           | More Actions      |          |            |
|             | Certificates                                                                                                    | t                                              |                                |                      |                   |          |            |
|             | ⊿ 📔 Intermediate C                                                                                                    | ertification Authorities                       |                                |                      |                   |          |            |
|             | Certificate F                                                                                                    | Revocation List                                |                                |                      |                   |          |            |
|             | Trusted Pub                                                                                                    | All Tas <u>k</u> s ►                           | <u>I</u> mport                 |                      |                   |          |            |
|             | Untrusted C                                                                                                    | <u>V</u> iew ►                                 |                                |                      |                   |          |            |
|             | Trusted Peo                                                                                                    | New Window from Here                           | -                              |                      |                   |          |            |
|             | Client Authority Client Authority Cli | New <u>T</u> askpad View                       | -                              |                      |                   |          |            |
|             | Certificate E                                                                                                    | Re <u>f</u> resh                               |                                |                      |                   |          |            |
|             | Smart Card                                                                                                    | Export <u>L</u> ist                            | -                              |                      |                   |          |            |
|             | Irusted Dev Web Hosting                                                                                                    | Help                                           |                                |                      |                   |          |            |
|             |                                                                                                    |                                                |                                |                      |                   |          |            |
|             |                                                                                                    |                                                |                                |                      |                   |          |            |
|             |                                                                                                    |                                                | < 111                          | >                    |                   | 01       | 12 R2      |
|             | Contains actions that can b                                                                                                    | e performed on the item.                       |                                |                      |                   |          |            |
|             |                                                                                                    |                                                |                                |                      |                   |          |            |
|             |                                                                                                    |                                                |                                |                      |                   |          |            |
|             |                                                                                                    |                                                |                                |                      |                   |          |            |
|             |                                                                                                    |                                                |                                |                      |                   |          | 10:47 AM   |
|             |                                                                                                    | G 📸 📸 🗌                                        |                                |                      |                   | <b>^</b> | 10/28/2013 |

4.10. เมื่อเข้าสู่หน้าแรกในการ Import กด Next จากนั้นเลือกที่ตั้งไฟล์ Intermediate CA

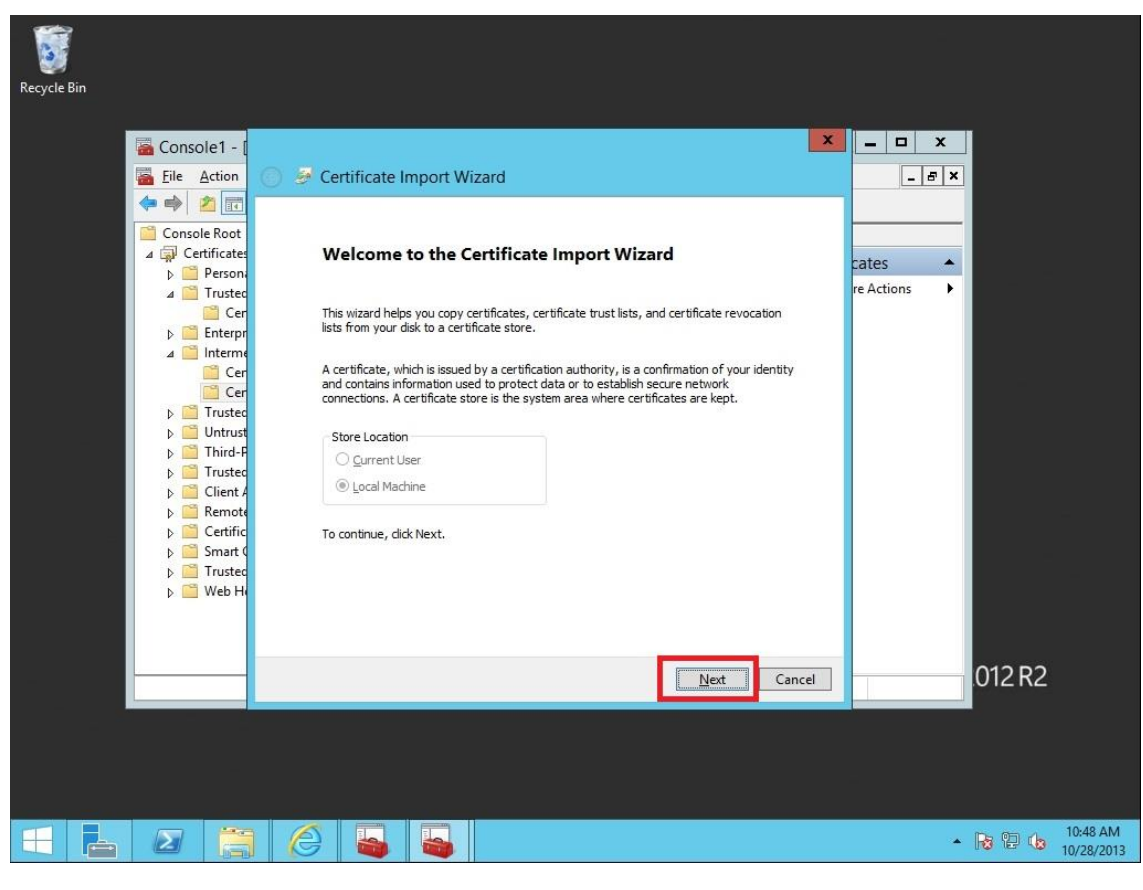

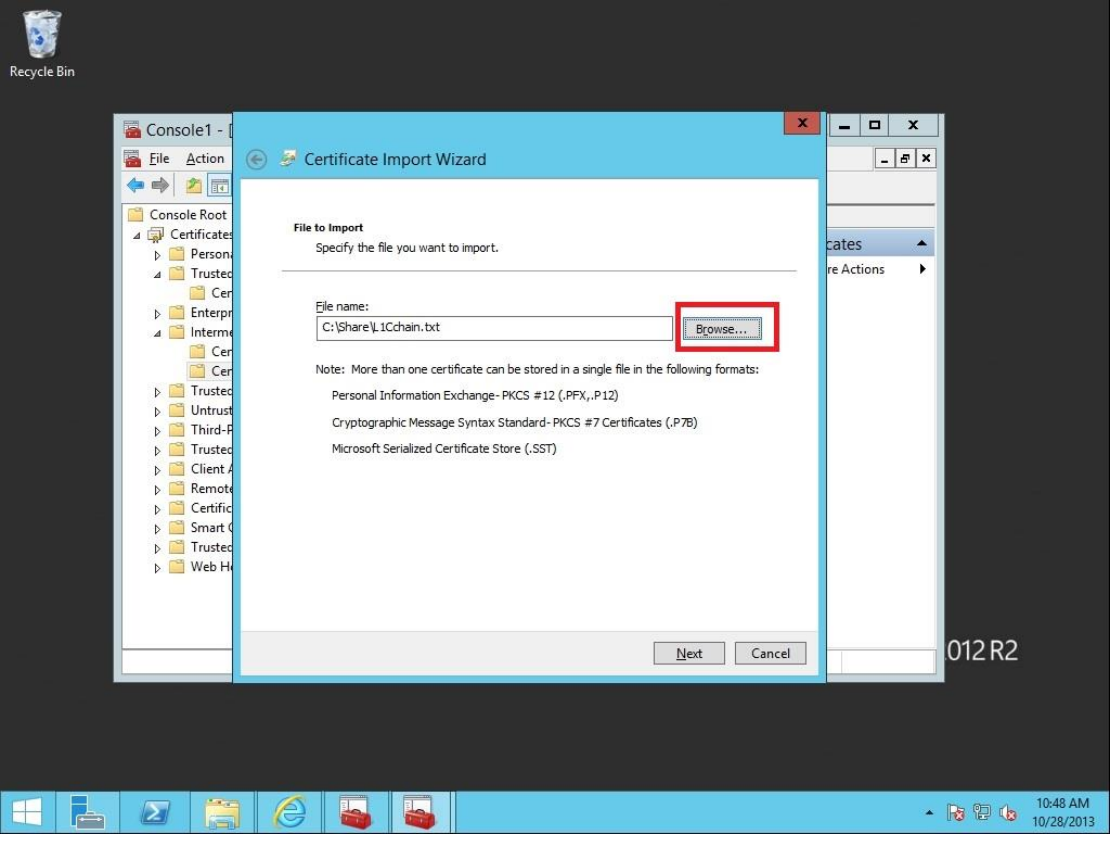

4.11. เลือก "Place all certificates in the following store" จากนั้นกด Next

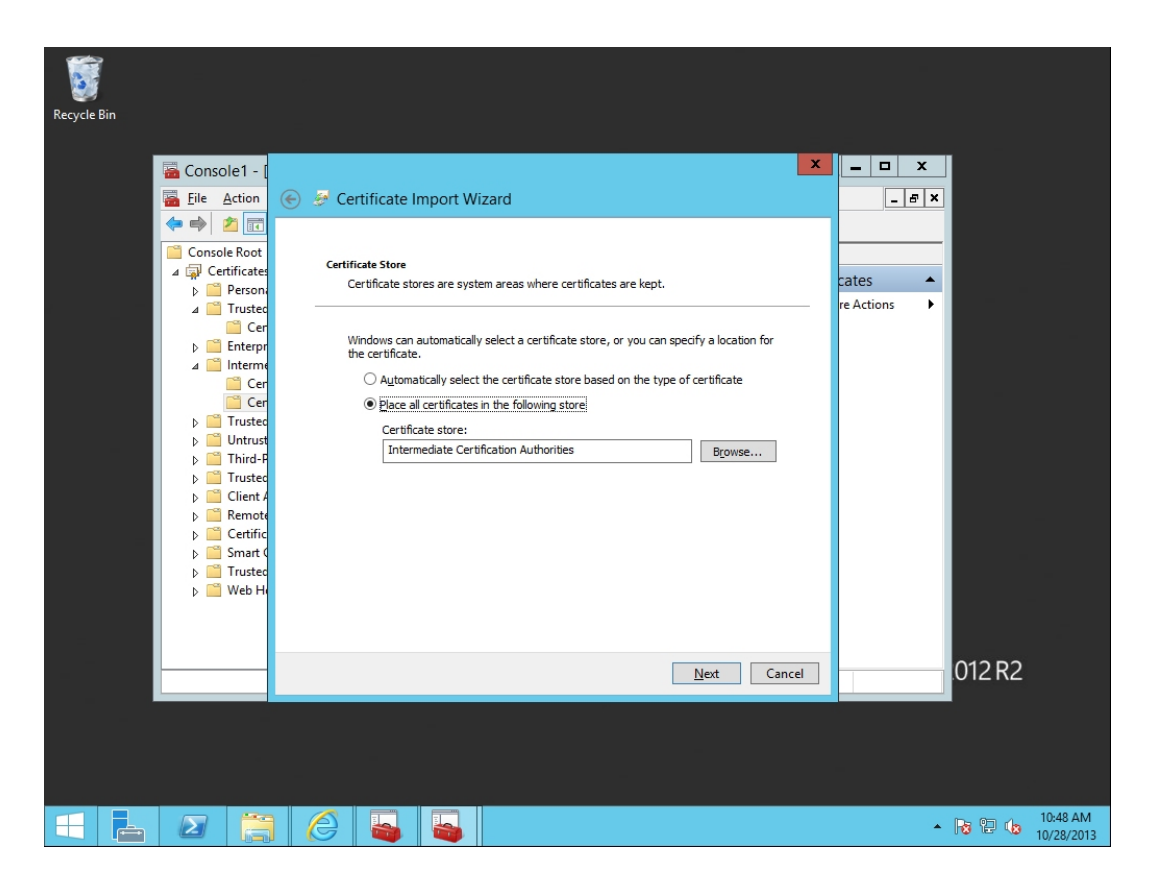

4.12. เมื่อทำตามขั้นตอนทั้งหมดเสร็จสิ้นแล้ว หาก Import สำเร็จ จะขึ้นข้อความแจ้งเตือนว่า "The import was successful"

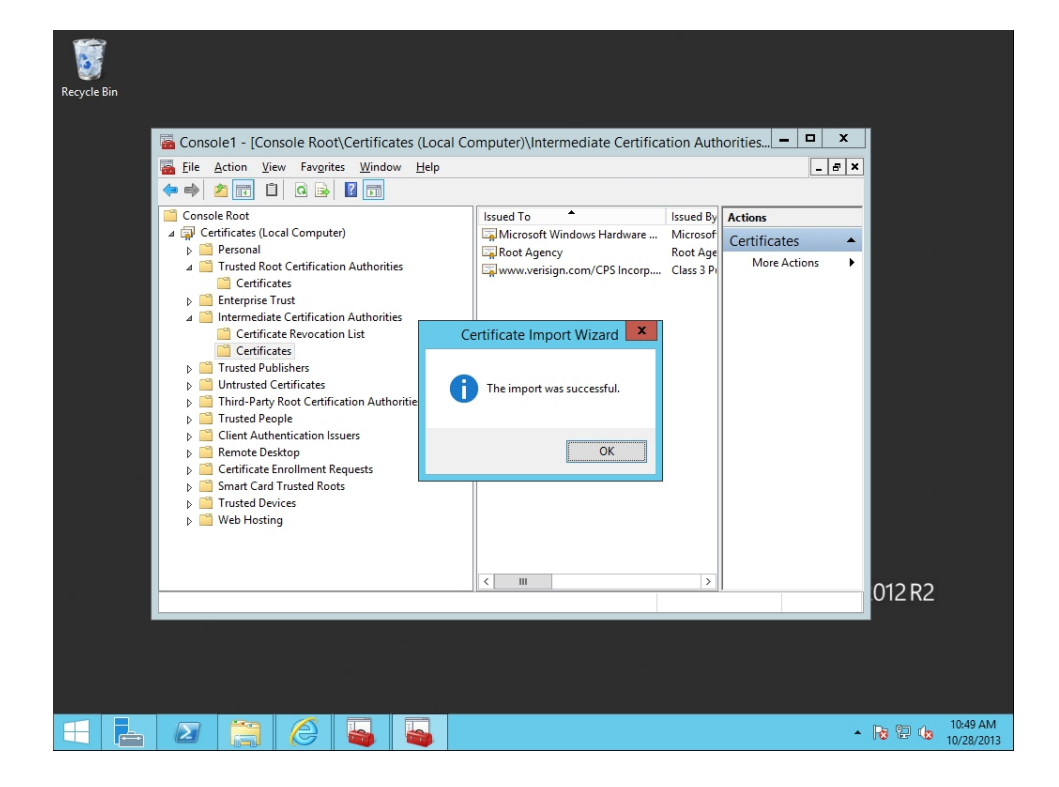

 4.13. เข้าสู่ IIS Manager ทำการเลือกเว็บไซต์ที่ต้องการติดตั้ง SSL ให้ถูกต้อง หลังจากนั้น ให้ทำการคลิ๊ก Binding ที่อยู่ทางด้านขวามือ จะพบหน้าต่าง Site Binding ขึ้นมา

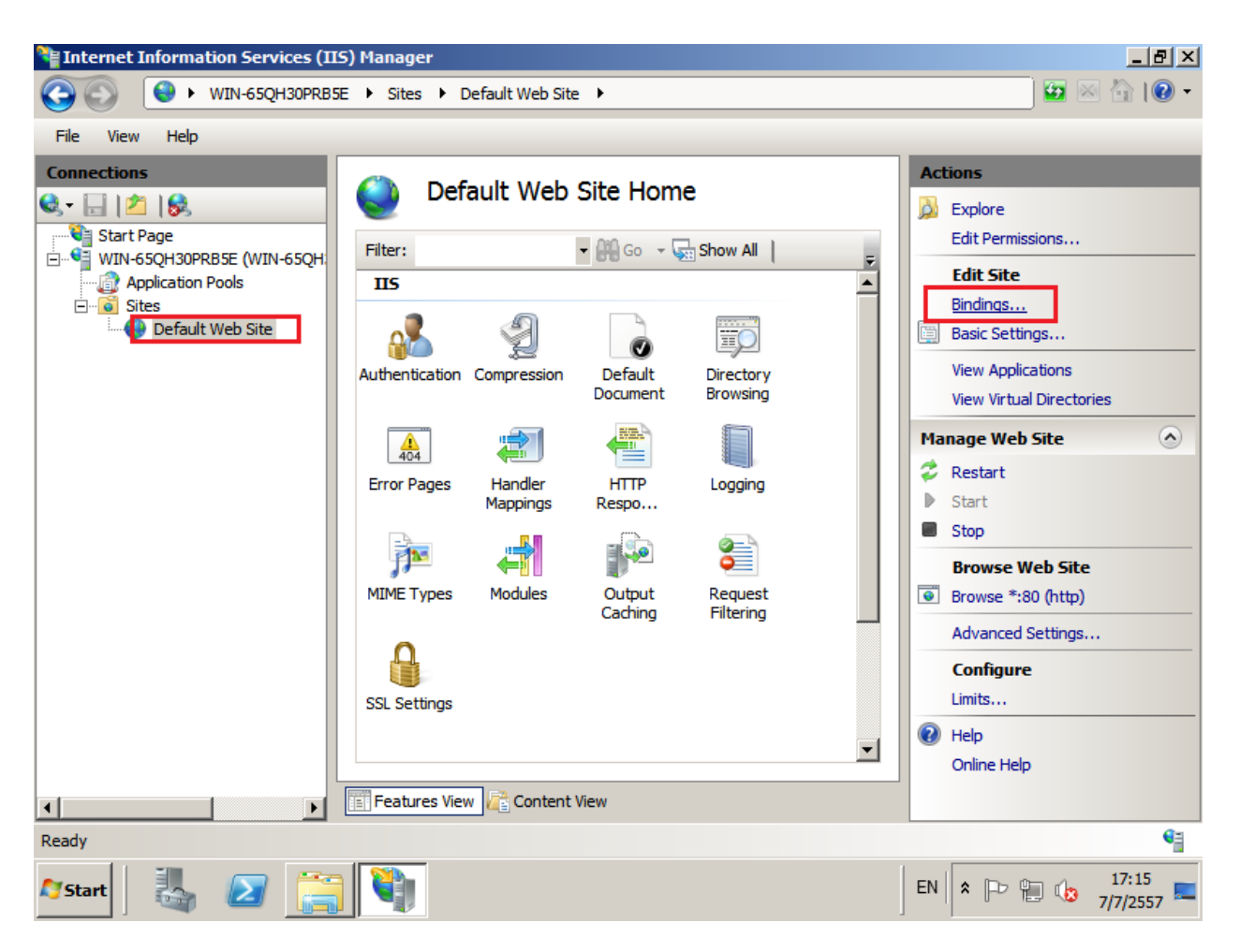

#### 4.14. คลิกปุ่ม Add แล้วระบุข้อมูลต่างๆดังนี้

Type: ให้ทำการเลือก https

IP address: ทำการเลือก All Unassigned หรือเลือก IP เว็บไซต์ให้ถูกต้อง

Port: ให้กำหนดเป็น Port 443

SSL Certificate: ให้ทำการเลือกไฟล์ certificate ที่ได้ติดตั้งไว้

| Site Bi | ndings      |         |         |      | ? ×            |
|---------|-------------|---------|---------|------|----------------|
| Тур     | e Host Name | Port IP | Address | Bind | <u>A</u> dd    |
| http    |             | 80 *    |         |      | <u>E</u> dit   |
|         |             |         |         |      | <u>R</u> emove |
| •       |             |         |         | F    | Browse         |
| *       |             |         |         |      | Close          |

| 🛊 Internet Information Services (IIS) Manager |                                                           |                                                                                                    |  |  |  |  |  |
|-----------------------------------------------|-----------------------------------------------------------|----------------------------------------------------------------------------------------------------|--|--|--|--|--|
| G NIN-65QH30PRE                               | 5E 🕨 Sites 🕨 Default Web Site 🕨                           | 🖸 🖬 🖬 🕼 🛛                                                                                                    |  |  |  |  |  |
| File View Help                                |                                                           |                                                                                                    |  |  |  |  |  |
| Connections                                   | Default Web Site Home   Filter:   Tree   Add Site Binding | Actions<br>Explore<br>Edit Permissions<br>Edit Site<br>Sings<br>ic Settings<br>w Applications<br>w Virtual Directories<br>e Web Site © |  |  |  |  |  |
|                                               | Not selected                                              | Advanced Settings                                                                                                    |  |  |  |  |  |
| 4 <u> </u>                                    | SSL Settings                                              | Configure<br>Limits<br>Help<br>Online Help                                                                                             |  |  |  |  |  |
| Ready                                         |                                                           | •                                                                                                    |  |  |  |  |  |
| 🈂 Start 🛛 🐫 🗾 📑                               |                                                           | EN 🖈 🕞 😭 🎲 17:17                                                                                                    |  |  |  |  |  |

# 4.15. หลังจากติดตั้งเสร็จแล้ว ให้ทำการตรวจสอบการติดตั้ง SSL Certificate โดยผ่านทาง

เว็บไซต์ <u>https://ssl.in.th/ssl-checker/</u>

\*หากเรียกใช้เว็บไซต์ แล้วยังไม่สามารถใช้งานได้ แนะนำให้ Restart Server เพื่อการเรียกใช้ไฟล์ใน Certificate store ได้อย่างครบถ้วนและถูกต้อง

ที่มา : <u>https://netway.co.th/kb/ssl-certificate/how-to-install-ssl-certificate/how-to-import-ssl-</u> <u>certificate-on-windows-server-2008-and-more</u>